# EECS22L LAB DISCUSSION WEEK 3

**Che-Wei Chang** 

# CVS-SET ENVIRONMENT VARIABLE

### • Set the environment variable CVSROOT

• setenv CVSROOT :ext:account@machine:path

example : set CVSROOT to /users/ugrad2/2013/winter/teamX/cvs\_rep > setenv CVSROOT :ext:teamX@ladera.eecs.uci.edu:/users/ugrad2/2013/ winter/teamX/cvs\_rep

• P.S. the words in RED is the information you have to provide. In this example, account = teamX machine = ladera.eecs.uci.edu path = /users/ugrad2/2013/winter/teamX/cvs\_rep

# CVS-CREATE REPOSITORY

• Create a repository

• cvs –d ~directory init

```
example : create repository at /users/ugrad2/2013/winter/teamX/cvs_rep
> (login to teamX)
> mkdir cvs_rep (if cvs_rep does not exist)
> cvs -d ~/cvs_rep init
```

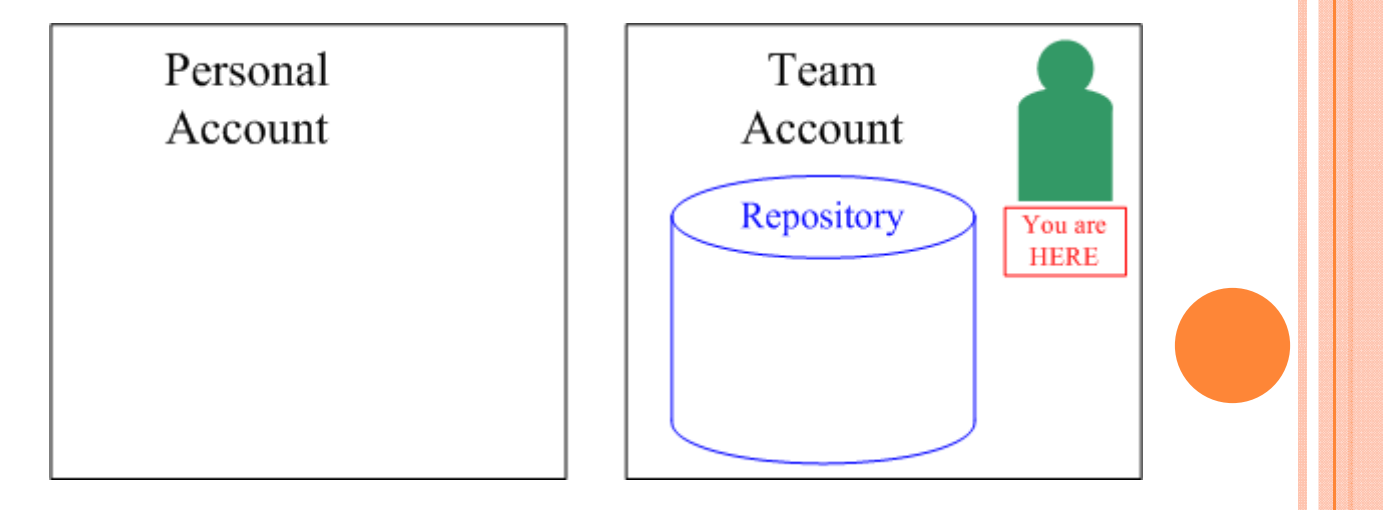

# CVS-IMPORT PROJECT

#### • Import project to repository

• cvs import -m "message" project vender version

example : put project "chess" to repository
> (login to personal account and cd into your chess directory)
> (set environment variable CVSROOT if you have not done it yet. See page 2)
> cvs import -m "chess alpha" chess chewei start

P.S. after import the project into the repository you can delete your local directory, but better to do that after you confirm it is imported successfully

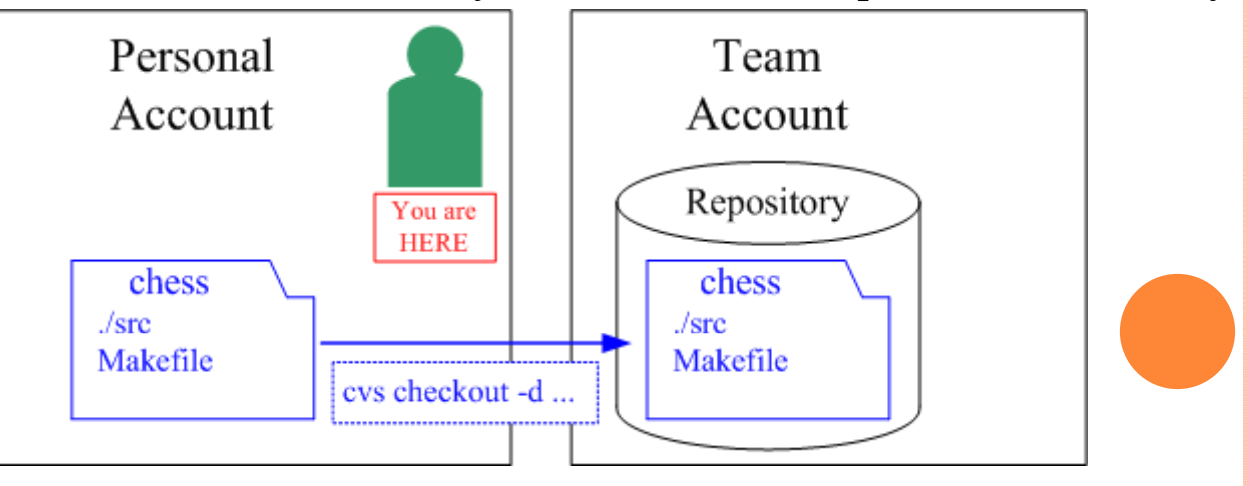

# CVS-CHECKOUT PROJECT

### • Checkout a project from repository to local

• cvs checkout -d path project

example : checkout project "chess" from repository to directory "CHESS"
> (login to your personal account)
> (set environment variable CVSROOT if you have not done it yet. See page 2)
> cvs checkout -d CHESS chess

P.S. [-d path] is just optional.

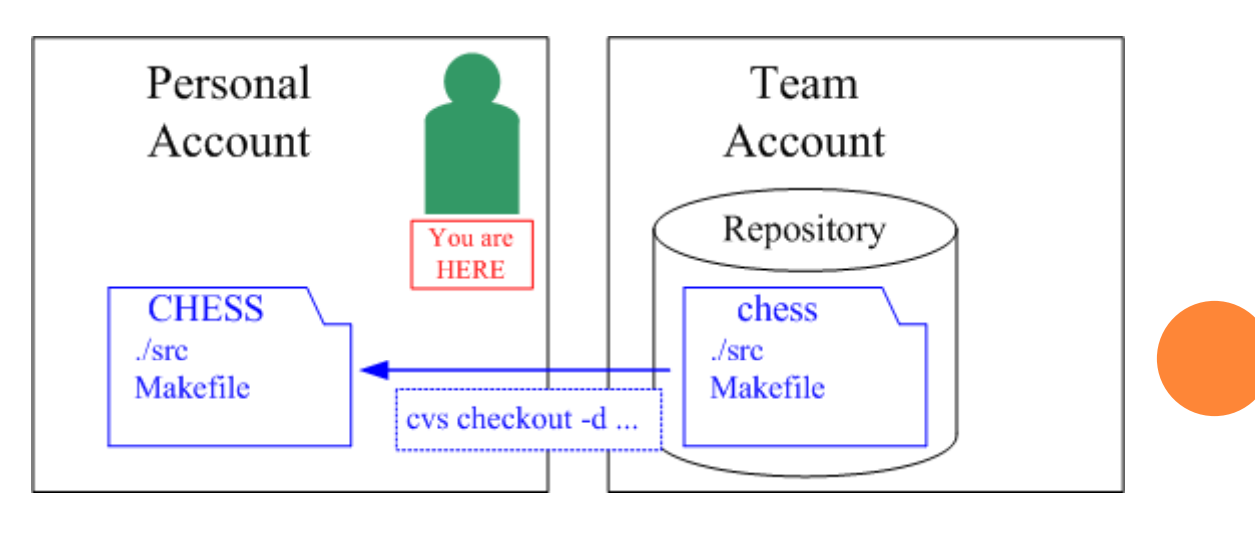

# CVS-ADD NEW DIRECTORY

#### • Add a new empty directory to the repository

• cvs add directory

example : add directory "inc" to the repository

> (login to your personal account and cd into your cvs checkout directory)

> (set environment variable CVSROOT if you have not done it yet. See page 2)
> cvs add inc

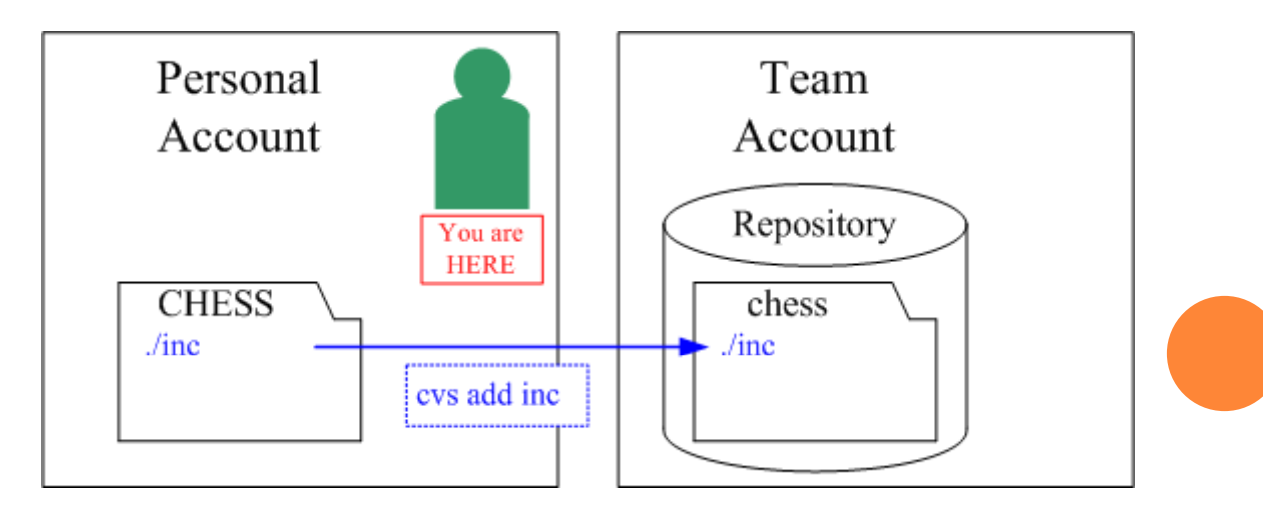

### CVS-ADD NEW FILE

### • Add a new file to the repository

cvs add file
 cvs commit –m "message"

example : add file "./src/chess.c" to the repository

> (login to your personal account and cd into your cvs checkout directory)

> (set environment variable CVSROOT if you have not done it yet. See page 2)

> cvs add ./src/chess.c

> cvs commit -m "put chess.c in repository"

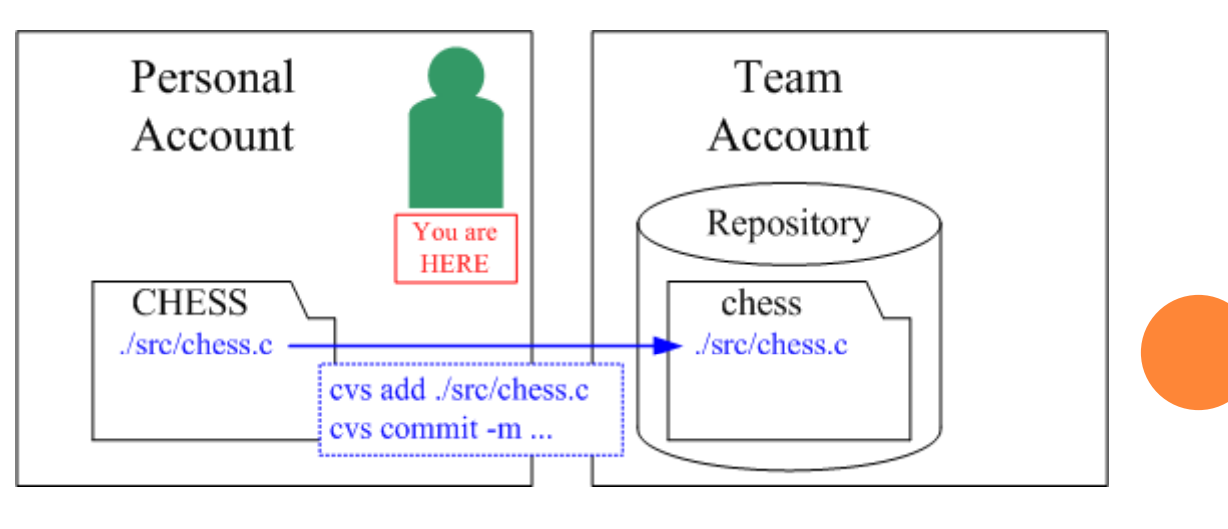

# CVS-UPDATE PROJECT

### • Update your working directory

• cvs update

example : update working directory "CHESS" from repository
> (login to your personal account and cd into your cvs checkout directory)
> (set environment variable CVSROOT if you have not done it yet. See page 2)
> cvs update

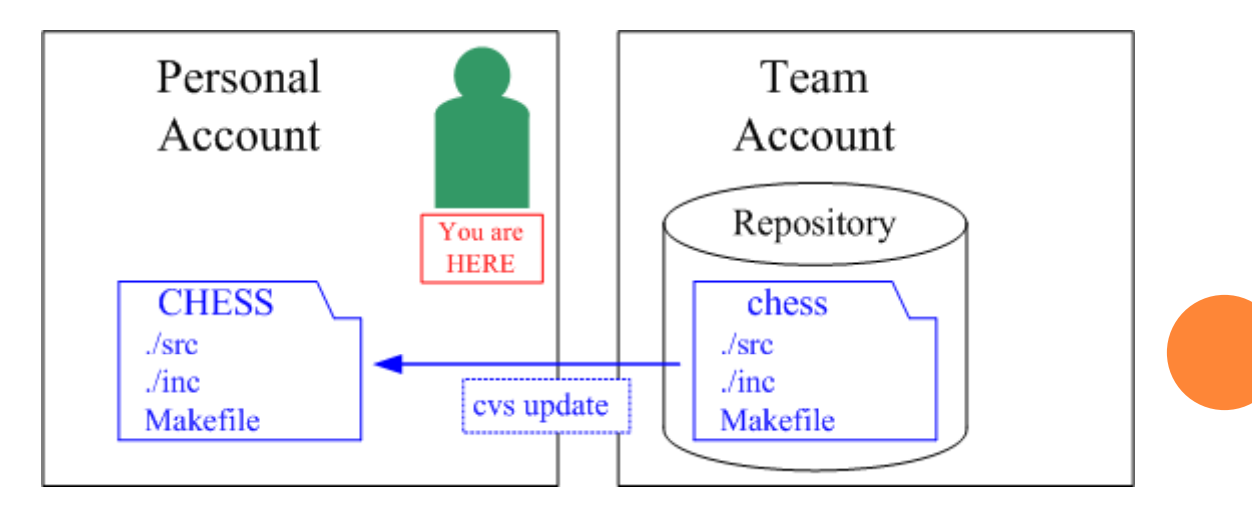

# CVS-COMMIT

### • Commit changes to CVS repository

• cvs commit –m "message" file

example : commit change in file ./src/game.c to the repository

- > (login to your personal account and cd into your cvs checkout directory)
- > (set environment variable CVSROOT if you have not done it yet. See page 2)
- > (modify ./src/game.c and save the change)
- > cvs commit -m "game.c modification" ./src/game.c

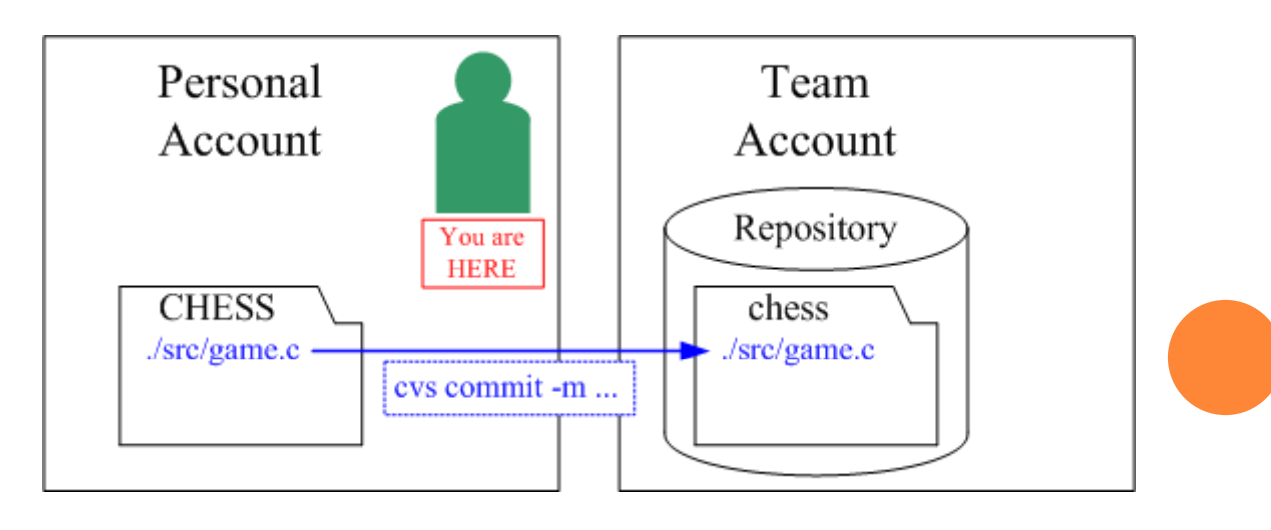

# CVS-TAG PROJECT

### • Tag the project in CVS repository

• cvs tag version

example : create branch "alpha" for your chess program
> (login to your personal account and cd into your cvs checkout directory)
> (set environment variable CVSROOT if you have not done it yet. See page 2)
> cvs tag alpha .

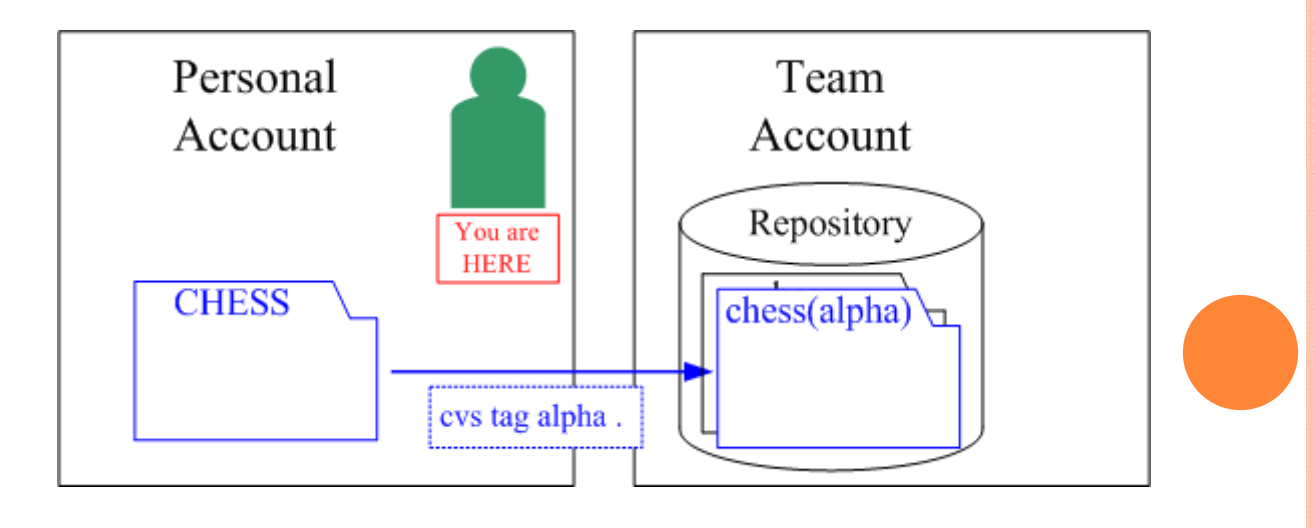

### CVS-CHECKOUT TAGGED PROJECT

#### • Checkout a tagged project

• cvs checkout –r version project

example : checkout branch "alpha" of chess from CVS
> (login to your personal account and cd into your cvs checkout directory)
> (set environment variable CVSROOT if you have not done it yet. See page 2)
> cvs checkout -r alpha chess

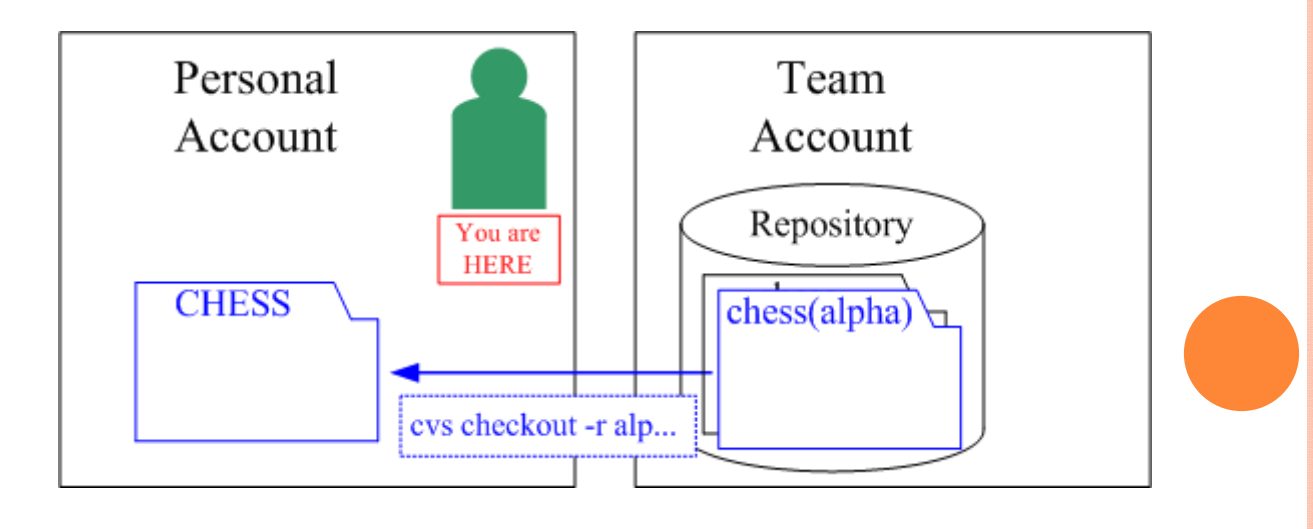

# CVS-RESOLVE CONFLICT

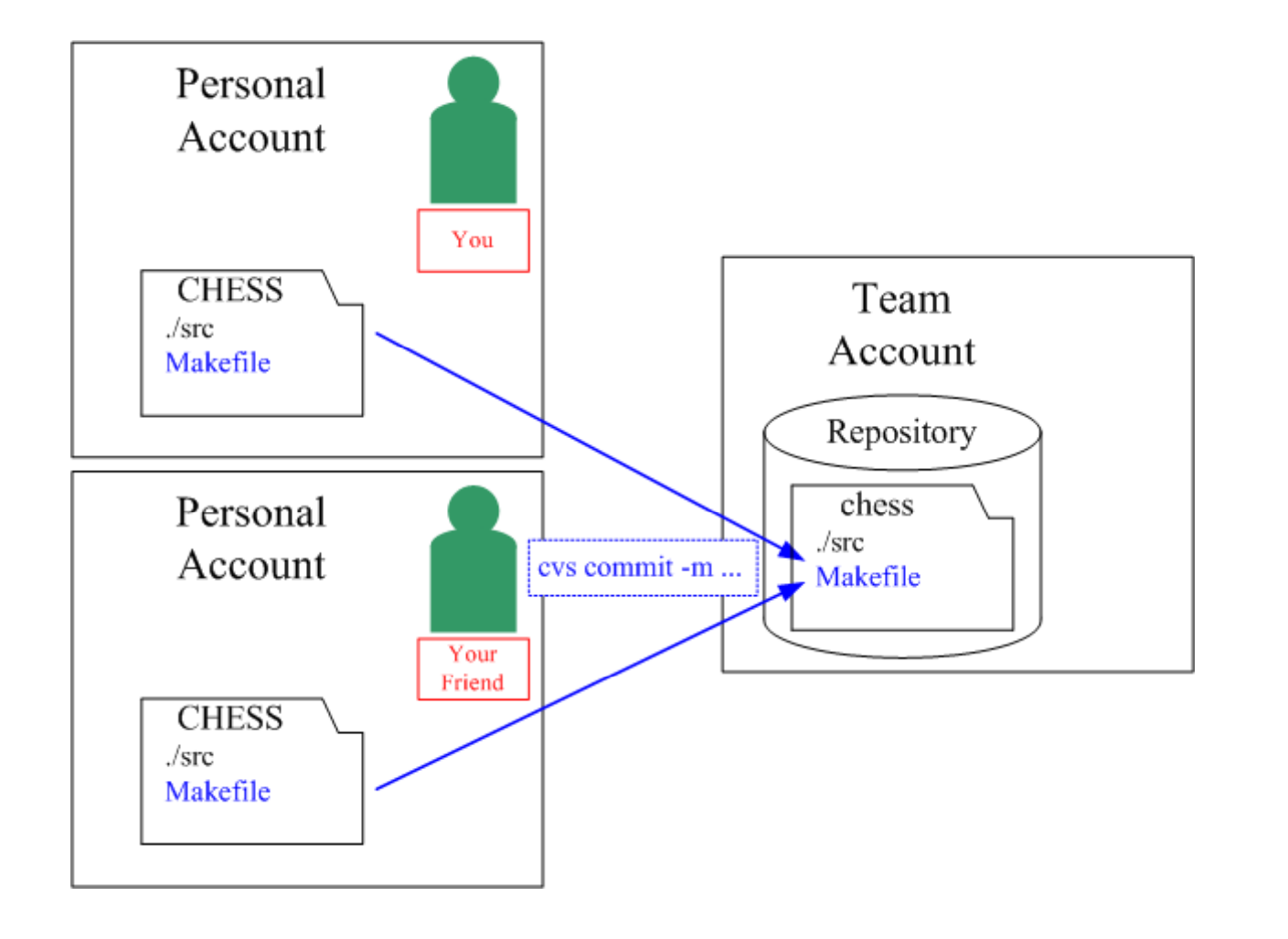

# CVS-RESOLVE CONFLICT (CONT)

#### • Resolve the conflict

```
example : you and your friend both modify Makefile and commit it to CVS.
          your friend commited it before you did.
> (you will not be able to commit the your change due to the conflict)
               ( C Makefile will show on the screen )
> cvs update
> vi Makefile
> (find the symbols inserted by CVS and remove it)
> (the symbols will be (<<<<< filename, ========, and >>>>> version)
> ( example :
            <<<<<< Makefile
                                          \leftarrow Inserted by CVS
            Your Code
                                          \leftarrow Inserted by CVS
            Your friend's Code
                                          \leftarrow Inserted by CVS
            >>>>> 1.2
> cvs commit -m "conflict resolved" Makefile
```

# GRADING CRITERIA FOR BETA VERSION

#### • What are we looking for in the beta version?

- Complete and clean tarball
- Proper project file hierarchy
- README
- • •
- • •
- • •
- We will go to every team and explain the detail to you. The document will be posted on the website later.